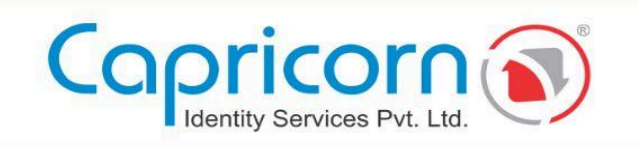

## INDIVIDUAL

## ONLINE AADHAAR BIO BASED DSC PROCEDURE

11-APR-2025 VERSION 1.1.1

Capricorn Identity Services Pvt. Ltd. Licensed Certifying Authority (CA) under IT Act, 2000.

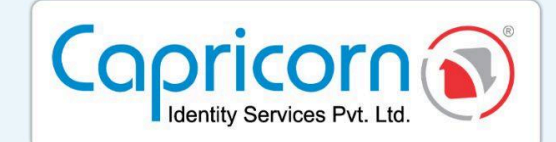

## INDIVIDUAL - ONLINE AADHAAR BIO BASED DSC PROCEDURE

Navigate to the **Capricorn website** and select the '**Buy Certificate**' option to begin the DSC purchase process.

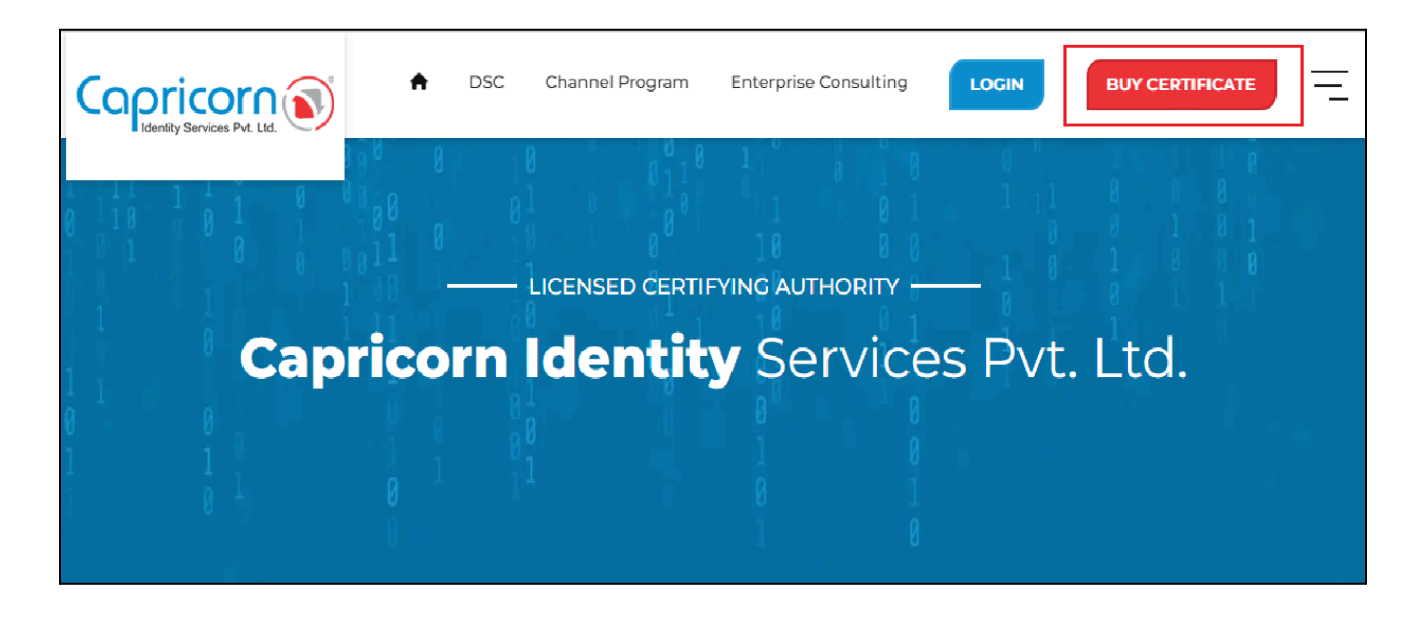

Choose the type of DSC you wish to purchase from the product selection options. After selecting the **Individual DSC** type, click on the **'Buy Certificate'** tab. If you want **TOKEN** with your DSC, you need to choose TOKEN, else, you can select **USB TOKEN NOT REQUIRED**.

| Copricon ()                                                                                             |                                                                                               |                                                       | n Repository Download DSC | Dashboard BUY CERTIFICATE |
|----------------------------------------------------------------------------------------------------|-----------------------------------------------------------------------------------------------|-------------------------------------------------------|---------------------------|---------------------------|
| Profile Usage Type                                                                                      |                                                                                               |                                                       |                           |                           |
| Individual                                                                                              | Inization                                                                                     | 1)                                                    | Foreign<br>Organization   | Document<br>Signer        |
| CLASSIFY                                                                                                |                                                                                               |                                                       | Payment Summary           |                           |
| 😭 Sign 🥝                                                                                                | 음 Encrypt                                                                                     | 🗊 Sign & Encrypt                                      | DSC Amount                | ۶ xxxx                    |
| VEADS                                                                                                   |                                                                                               |                                                       | USB Token                 | र xxx                     |
| 1 Years                                                                                                 | 🗖 2 Years 🤗                                                                                   | 🗖 3 Years                                             | GST (18%)                 | ₹ XXX                     |
|                                                                                                    |                                                                                               |                                                       | Payable Amount            | ₹ xxxx                    |
| TOKEN                                                                                                   |                                                                                               |                                                       | Buy Certifica             | ite                       |
| 🧳 USB Token                                                                                             | Ø (8)                                                                                         | JSB Token Not Required                                |                           |                           |
| NOTE: As per the CCA (Controller of Certifying Aut<br>tokens will be compatible to download Digital Sig | horities Government of India) guideline Effe<br>nature Certificate. How to Identify New Serie | ctive from March 31, 2023, the new series<br>s Tokens |                           |                           |

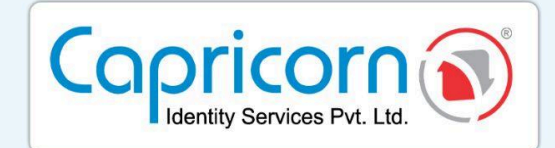

Fill in your Name, Email, Mobile Number, and Address. Click '**Get OTP**'. Enter the **OTP** received on your mobile. If you have a **BP Referral Code**, enter it; if not, proceed without it. You can enter any reference in the **remark** field related to the order (**It is optional**).

Select the 'Terms of Services' and 'I'm not a robot' checkboxes. Click 'Continue to DSC Enrollment' to proceed.

| Personal & Address Details                                                                                                    |                                                                                      | Payment Summary          |           |
|----------------------------------------------------------------------------------------------------|--------------------------------------------------------------------------------------|--------------------------|-----------|
| Name                                                                                                    | Mobile with country code                                                             | Digital Signature (DSC)  | XOCXOX \$ |
|                                                                                                    | Mobile                                                                               | Assistance Services      | • XXX XXX |
| Email                                                                                                    | Mobile OTP                                                                           |                          |           |
| Email                                                                                                    | Enter Mobile OTP Cet OTP                                                             | GST (18%)                | \$XXXXXX  |
| Address                                                                                                    |                                                                                      | Payable Amount           | \$XXXXXX  |
| Address                                                                                                    |                                                                                      |                          |           |
| Postal Code                                                                                                    | Country                                                                              | CONTINUE TO DSC ENROLLME | NT        |
| Pin Code                                                                                                    | India                                                                                |                          |           |
| State                                                                                                    | City                                                                                 |                          |           |
| State                                                                                                    |                                                                                      |                          |           |
| BP Referral Code ( Optional )                                                                                                    | Remark ( Optional )                                                                  |                          |           |
| 000000000                                                                                                    | Remark                                                                               |                          |           |
| TEST OF                                                                                                    |                                                                                      |                          |           |
| I accept the Terms of Service, and I want to proceed                                                                                                    |                                                                                      |                          |           |
| As per CCA guidelines, you will receive an OTP on your registered mobile number                                                                                                    | r to verify your identity. This mobile number should be part of the applicant's eKVC |                          |           |
| account and cannot be changed after authentication. Note: if you want to proceed with the affline Arithm eXIC process, planse use the mobile number policitized with Andhar for authentication |                                                                                      |                          |           |
| . I V D. I Y . I V D. Enter code shown in the captula                                                                                                    |                                                                                      |                          |           |
|                                                                                                    |                                                                                      |                          |           |
|                                                                                                    |                                                                                      |                          |           |

Click on the **'AADHAAR BIO'** option to proceed with your DSC application.

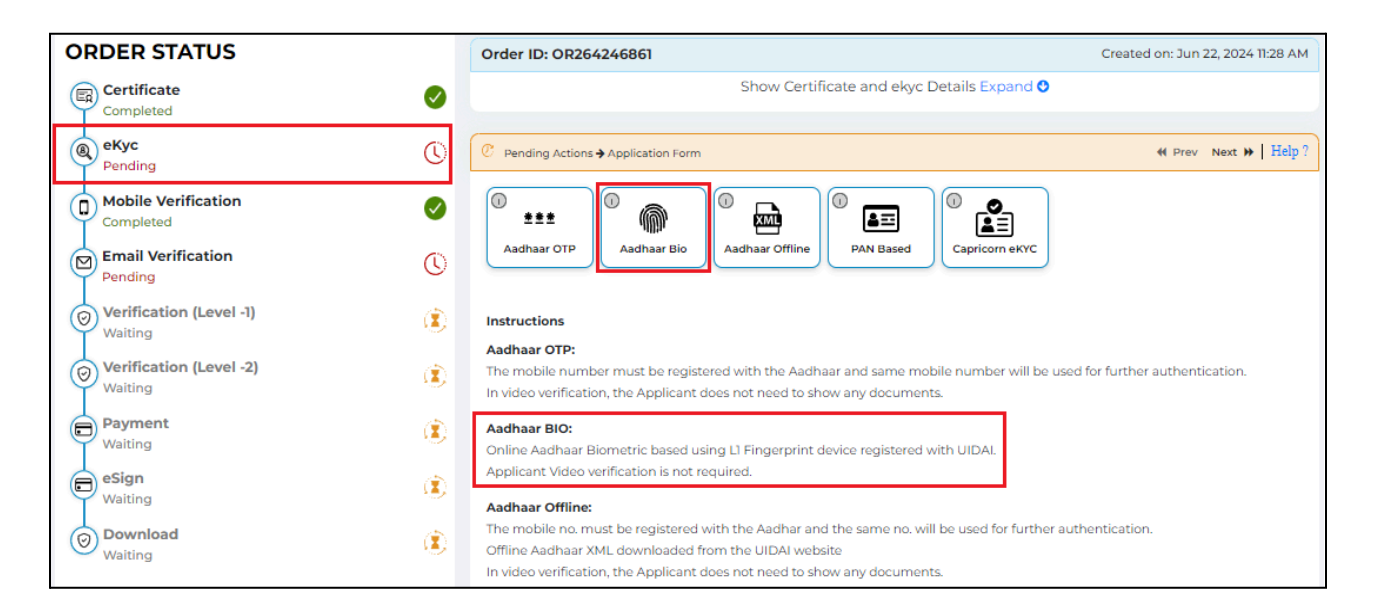

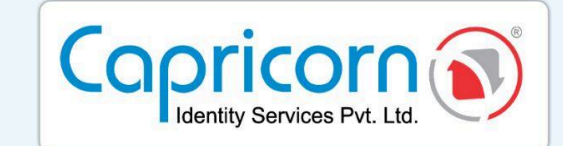

Now, install the 'Capricorn Biometric' in your system, as shown in the picture below.

NOTE: You need to install the Biometric Device Driver in your machine, There should only be one Biometric Device Driver installed into your machine.

After installing the biometric device driver & the Capricorn Biometric application.

## Click on 'Click here to connect the bio device'.

| elected entye option. Online Hadia                                   | ar Diometrico                                                                        |                                                                                           |
|----------------------------------------------------------------------|--------------------------------------------------------------------------------------|-------------------------------------------------------------------------------------------|
|                                                                      |                                                                                      | · · · · · · · · · · · · · · · · · · ·                                                     |
| lease download driver and RD se<br>nake sure no other bio-device's d | ervice of biometric device which you ha<br>rivers and RD service are install. You ha | ive. If your device is unable to comminicate,<br>ive to install Capricorn Biometrics also |
| Capricorn Biometric **                                               | MESIIO                                                                               | AST300                                                                                    |
| → Download                                                           | Mantra Softech (India) Pvt Ltd                                                       | Access Computech Pvt. Ltd                                                                 |
|                                                                      |                                                                                      |                                                                                           |
| PB1000                                                               | FM220U L1                                                                            | MSOI300E3                                                                                 |
| Precision Biometric India Pvt. Ltd.                                  | Access Computech Pvt. Ltd                                                            | Smart Chip Pvt. Ltd.                                                                      |
|                                                                      |                                                                                      |                                                                                           |

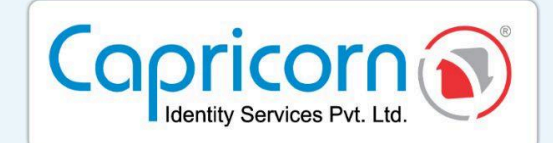

A popup appears on the screen: **'Please wait. We are searching connected Biometric Devices'**. Once the RD Services Driver is searched, it will redirect you to the next page for further processing, and the estimated search time will be two minutes.

|                                    | 🐔 Repository D                                                                                                    | Download DSC                                                                                         | e are searching connected |
|------------------------------------|----------------------------------------------------------------------------------------------------|----------------------------------------------------------------------------------------------------|---------------------------|
| ORDER STATUS                       | Order ID: OR264246861                                                                                                    | OK<br>Created on: Jun 22, 202<br>Details Expand O                                                    | Cancel<br>4 11:28 AM      |
| Completed     eKyc     Pending     | Pending Actions → Application Form                                                                                                  | 4 Prev Next )                                                                                        | →   Help ?                |
| Mobile Verification<br>Completed   | Selected eKyc option: Online Aadhaar Biometrics                                                                                     |                                                                                                    | Change                    |
| Email Verification<br>Pending      | Please download driver and RD service of biometric device which make sure no other bio-device's drivers and RD service are install. | ז you have. if your device is unable to comminic<br>I. You have to install Capricorn Biometrics also | cate,                     |
| Verification (Level -1)<br>Waiting | Capricorn Biometric **<br>→ Download MFS110<br>Mantra Softech (India) Pvt Ltd                                                       | AST300<br>Access Computech Pvt. Ltd                                                                  |                           |
| Verification (Level -2)<br>Waiting | (È) PB1000 FM220U L1                                                                                                    | MSO1300E3                                                                                            |                           |
| Payment<br>Waiting                 | Precision Biometric India Pvt. Ltd. Access Computerch Pvt. Ltd  Click here to view all enabled bio devices from UIDA!               | Smart Chip Pvt. Ltd.                                                                                 |                           |
| eSign<br>Waiting                   | Once driver and plug-in installed, Click Here to Connect Bio Dev                                                                    | ice                                                                                                  |                           |

If a popup shows **'RD Service not found on your system. Please install RD service and try again'**, reinstall the RD Service driver for your biometric device, restart your system, and try connecting the device again.

| Copricorn S                        | Repository Download DSC                                                                                                    | ing on |
|------------------------------------|----------------------------------------------------------------------------------------------------|--------|
| ORDER STATUS                       | Order ID: OR264246861                                                                                                    | Cancel |
| Certificate<br>Completed           | Show Certificate and ekyc Details Expand O                                                                                                    |        |
| eKyc     Pending                   | C Pending Actions & Application Form                                                                                                    |        |
| Completed                          | Selected eKyc option: Online Aadhaar Biometrics Change                                                                                                    |        |
| Email Verification<br>Pending      | Please download driver and RD service of biometric device which you have. If your device is unable to comminicate, make sure no other bio-device's drivers and RD service are install. You have to install Copricorn Biometrics also                                                                                                    |        |
| Verification (Level -1)<br>Waiting | Capricorn Biometric **         MFS10         AST300           → Download         Mantra Softech (India) Pvt Ltd         Access Computedh Pvt. Ltd                                                                                                    |        |
| Verification (Level -2)<br>Waiting | PB1000 PB1000 PB100 PB1000 PB100 PB10 PB1 |        |
| Waiting                            | Presson admetric instal vol. Lta:     Access Lampuner vol. Lta     Siner Unip Vol. Lta                                                                                                    |        |
| eSign<br>Waiting                   | Once driver and plug-in installed, Click Here to Connect Bio Device                                                                                                    |        |
| Download<br>Waiting                | Capricorn Biometrics Service not running, Please check url and services                                                                                                    |        |
|                                    | Capricom Biometric Url with port : http://127.0.0.1.1623 Default Default                                                                                                    |        |

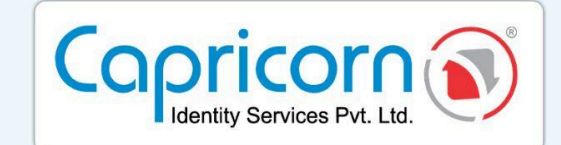

After the device is successfully connected, follow the steps given below:

- Enter the Aadhaar or virtual ID number;
- Select the finger;
- Accept the terms and conditions;
- Enter the Captcha
- Then click on scan and put the selected finger on the device.

| Pending Actions → Application Fo                                                                                                    | m                                                                                                    | ♥ Prev Next ▶   Help                                                                                                    |
|----------------------------------------------------------------------------------------------------|----------------------------------------------------------------------------------------------------|----------------------------------------------------------------------------------------------------|
| Selected eKyc option: Online Aa                                                                                                    | idhaar Biometrics                                                                                                    | Change                                                                                                    |
| Scanner                                                                                                    | (READY)Mantra Authentication Vendor De 🗸                                                                                                    |                                                                                                    |
| Aadhaar / VID                                                                                                    |                                                                                                    | Generate VID here                                                                                                    |
| Finger 1                                                                                                    | LEFT THUMB  + Dual Finger                                                                                                    |                                                                                                    |
| L hereby state that I have no objecti<br>Biometric and/or One Time Pin (OTP) d<br>Identity Services Pvt. Ltd. I understand<br>the Aadhaar Authentication system, for o<br>this specific transaction and for no other<br>Read more English V | n in authenticating myself with Aadhaar based authentication syst<br>ata for Aadhaar based authentication for the purposes of availing o<br>that the Biometrics and/or OTP I provide for authentication shall b<br>btaining my e-KYC through Aadhaar e-KYC service and for the i<br>purposes. For the creation of DSC, I understand that the options the | m and consent to providing my Aadhaar number,<br>f the Digital Signature Certificate from Capricom<br>a used only for authenticating my identity through<br>suance of Digital Signature Certificate (DSC) for<br>at I have chosen are the ones that shall be populated |
| THE REAL TAX                                                                                                    | iter code shown in the capitha                                                                                                    | Scan Next                                                                                                    |

Once the thumb has been scanned successfully, click on the **'Next'** button to process further.

| <i>P</i> Pending Actions → Application Form <i>Help</i> ?                                                                                                    |                                                                                                    |                                                                                                    |  |  |  |
|----------------------------------------------------------------------------------------------------|----------------------------------------------------------------------------------------------------|----------------------------------------------------------------------------------------------------|--|--|--|
| Selected eKyc option: Online Aadhaar Biometrics                                                                                                    |                                                                                                    |                                                                                                    |  |  |  |
| Scanner                                                                                                    | (READY)Mantra Authentication Vendor De                                                                                                    |                                                                                                    |  |  |  |
| Aadhaar / VID                                                                                                    | 5xxxxxxxxxxx                                                                                                    | Generate VID here                                                                                                    |  |  |  |
| Finger 1                                                                                                    | LEFT THUMB                                                                                                    |                                                                                                    |  |  |  |
|                                                                                                    | + Dual Finger                                                                                                    |                                                                                                    |  |  |  |
| ✓ I hereby state that I have no objectio<br>Biometric and/or One Time Pin (OTP) di<br>Identity Services Pvt. Ltd I understand i<br>the Aadhaar Authentication system, for o<br>this specific transaction and for no other<br>Read more English ✓ (4) | n in authenticating myself with Aadhaar based authentication<br>ta for Aadhaar based authentication for the purposes of avail<br>hat the Biometrics and/or OTP I provide for authentication sh<br>btaining my e-KYC through Aadhaar e-KYC service and for t<br>purposes. For the creation of DSC, I understand that the optio | system and consent to providing my Aadhaar number,<br>ng of the Digital Signature Certificate from Capricom<br>all be used only for authenticating my identity through<br>the issuance of Digital Signature Certificate (DSC) for<br>ns that I have chosen are the ones that shall be populated |  |  |  |
| TO EC                                                                                                    | ter code shown in the captcha<br>HTOEG                                                                                                    | Re-Scan Next                                                                                                    |  |  |  |

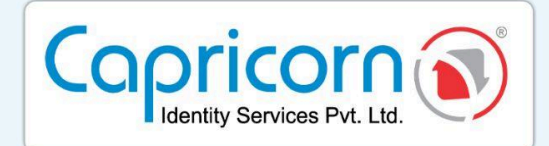

Please fill in the required details with your eKYC ID & eKYC pin:

- eKYC ID should be set according to the customer name with some more numbers or letters to make it distinct.
- eKYC pin is a six-digit pin that you can set according to your preferences.

Select the checkbox to accept the **'Terms of Service'** and IVG. Click **'Submit'** to move forward.

| Pending Actions                                                                                                    |                                                                                                    | ≪ Prev Next >>   Help (                                                                                                    |  |
|----------------------------------------------------------------------------------------------------|----------------------------------------------------------------------------------------------------|----------------------------------------------------------------------------------------------------|--|
| Name                                                                                                    |                                                                                                    | PAN (Mandatory for Income Tax usage)                                                                                                    |  |
| SXXXX SXXXX                                                                                                    |                                                                                                    | PAN                                                                                                    |  |
| Date of Birth                                                                                                    |                                                                                                    | Mobile with country code                                                                                                    |  |
| xx -xx-2xxx                                                                                                    |                                                                                                    | 919xxxxxxx1                                                                                                    |  |
| Email                                                                                                    |                                                                                                    | Gender                                                                                                    |  |
| test666@gmail.com                                                                                                    |                                                                                                    | Male 🗸                                                                                                    |  |
| Address                                                                                                    |                                                                                                    |                                                                                                    |  |
| House xxxxxxxxxxxxxxxxxxxxxxxxxxxxx                                                                                                    | xxxxxx Nagar                                                                                                    | 1                                                                                                    |  |
| Postal Code (PIN)                                                                                                    |                                                                                                    | Country                                                                                                    |  |
| 1XXXX1                                                                                                    |                                                                                                    | India                                                                                                    |  |
| State                                                                                                    |                                                                                                    | City                                                                                                    |  |
| Delhi                                                                                                    |                                                                                                    | XXXX Delhi                                                                                                    |  |
| eKYC ID                                                                                                    |                                                                                                    | eKYC PIN                                                                                                    |  |
| KYC ID @capricom                                                                                                    |                                                                                                    | KYC PIN                                                                                                    |  |
| Alphanumeric, start with alphabet, min 4 letter lo                                                                                                    | ong                                                                                                    | 6 digit numeric pin                                                                                                    |  |
| Applicant Declaration: I hereby agree and confirm, that I h<br>would abide by the same. The information provided in this a<br>Section 71 of IT Act stipulates that if anyone makes a misrep<br>with imprisonment up to 2 years or with fine up to one lakh | ave read and understood Pro<br>application form is Correct at<br>resentation or suppresses at<br>rupees or with both. | ovisions, Guidelines and Practices of Certificate.Digital CPS and the Subscriber Agreement, I<br>nd true in all respect.<br>In material fact from the CCA or CA for obtaining any DSC such person shall be punishable |  |

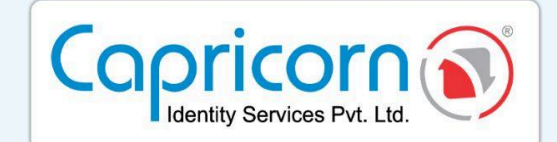

If you have mentioned your PAN number, you have to verify your **NAME** and **DATE** of Birth as per your PAN/NSDL Data.

| ORDER STATUS                       |     | Order ID: OR264246861       |                      |                         | Created on: Jun 22, 2024 11:28 AM |
|------------------------------------|-----|-----------------------------|----------------------|-------------------------|-----------------------------------|
| Completed                          |     |                             | Show Certificate and | l ekyc Details Expand 🔮 |                                   |
| eKyc     Completed                 | ⊘ [ | Pending Actions 	Verify PAN |                      |                         | ♥ Prev Next ▶   Help ?            |
| Pan Verification<br>Pending        | 0   | Verify PAN<br>Name*         |                      | PAN*                    |                                   |
| O Mobile Verification<br>Completed |     | SxxxxSxxxx                  |                      | TXXXXXXXX               |                                   |
| Email Verification<br>Pending      | 0   | Date of Birth *             |                      | □ Change name in or     | der                               |
|                                    |     | Verify                      |                      |                         |                                   |

Verify your email by following the prompts to complete the email verification process.

| ORDER STATUS                       | Order ID: OR264246861            | Created on: Jun 22, 2024 11:28 AM  |
|------------------------------------|----------------------------------|------------------------------------|
| Completed                          | Show Cert                        | tificate and ekyc Details Expand 🛇 |
| Completed                          | C Pending Actions → Verify Email | ≪ Prev Next ₩ Help?                |
| Completed                          | Verify Email<br>Email            | OTP                                |
| Email Verification<br>Pending      | test666@gmail.com                | Change Enter OTP                   |
| Application Form*                  | Verify Get OTP                   |                                    |
| Verification (Level -1)            |                                  |                                    |
| Verification (Level -2)<br>Waiting |                                  |                                    |
| Payment<br>Waiting                 |                                  |                                    |
| eSign<br>Waiting                   |                                  |                                    |
| O Download<br>Waiting              |                                  |                                    |

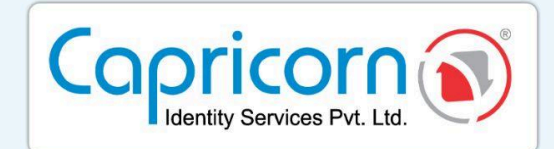

After completing the above verification, If you had opted for **TOKEN REQUIRED** at the time of product selection. Then, you have to confirm your delivery address for token delivery.

| Order ID: ORXXXXXX                               |                           |                        |
|--------------------------------------------------|---------------------------|------------------------|
| Show Certificate a                               | and ekyc Details Expand 🔮 |                        |
|                                                  |                           |                        |
| C Pending Actions → Application Form             |                           | ♦ Prev Next ▶   Help ? |
| Shipping Address                                 | Pending                   | Confirm                |
| Please do above step to submit application form* |                           |                        |
|                                                  |                           |                        |
|                                                  |                           |                        |
|                                                  |                           |                        |

Along with the delivery address, you can choose options:

- 1. Send Token after downloading DSC.
- 2. Send Empty Token, I will download DSC later.

Then, click the **'Confirm & Submit'** button.

|                                                                                | ↔ Prev Next ⇒   Help ?        |
|--------------------------------------------------------------------------------|-------------------------------|
| Update Shippings                                                               |                               |
| Name                                                                           | Mobile with country code      |
| XXXXXXX                                                                        | XXXXXXX                       |
| Flat, House no., Building, Company, Apartment                                  | Area, Street, Sector, Village |
| XXXXXXX                                                                        | XXXXXXX                       |
| Landmark                                                                       | Postal Code (PIN)             |
| XXXXXXX                                                                        | XXXXXXX                       |
| Country                                                                        | State                         |
| XXXXXXX                                                                        | XXXXXXX                       |
| City                                                                           |                               |
| XXXXXXX                                                                        |                               |
| O Send Token after download DSC<br>Send empty token, I will download DSC later |                               |
| Confirm & Submit                                                               |                               |

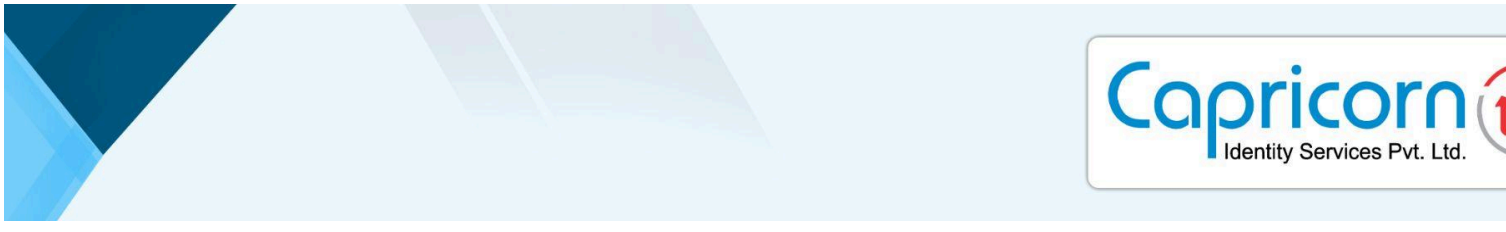

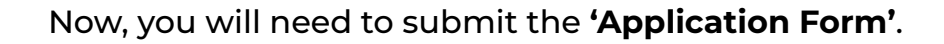

| ORDER STATUS                                                                                                    | Order ID: 0R264246861                                                                                                    |                                                                                              | Created on: Jun 22, 2024 TI:28 AM                       |
|----------------------------------------------------------------------------------------------------|----------------------------------------------------------------------------------------------------|----------------------------------------------------------------------------------------------|---------------------------------------------------------|
| Certificate Some Completed                                                                                                    |                                                                                                    | Show Certificate and ekyc Details Expand O                                                   |                                                         |
| eKyc<br>Completed                                                                                                    | C Pending Actions + Application Form                                                                                                    |                                                                                              | # Prev Next # Help?                                     |
| Application Form*                                                                                                    | CERTIFICATE: DIGITAL<br>- Ueneed Gettificate<br>- Geneed Gettificate<br>Registration Form                                                          |                                                                                              | Form Id<br>OR264246861                                  |
| Image: State of the state of the state o | Applicant Name<br>5000X 5000X<br>Email<br>tost66@pgmail.com                                                                                        | Mobile<br>9190000000<br>PAN Number                                                           | $\sim$                                                  |
| Sign     Walting     Download                                                                                                    | ençe ta<br>gghg656@capricorn<br>🗹 Class - 3 🖉 Sign 🖾 Year - 2                                                                                      | 100000000000                                                                                 | - <b>4</b>                                              |
| Walting                                                                                                    | Address                                                                                                    |                                                                                              |                                                         |
|                                                                                                    | Home 2000000000000000000000000000000000000                                                                                                    |                                                                                              | li li                                                   |
|                                                                                                    | Tewn/City/District                                                                                                    | State/Union Territory Delhi                                                                  | PIN code<br>110051                                      |
|                                                                                                    | Documents Submitted                                                                                                    |                                                                                              |                                                         |
|                                                                                                    | Note: 71 of IT Act stipulates that if anyone makes a misrepr<br>with imprisonment up to 2 years or with fine up to o                               | esentation or suppresses any material fact from the CCA or C<br>ne lakh rupees or with both. | A for obtaining any DSC such person shall be punishable |
|                                                                                                    | Applicant Declaration<br>I hereby agree to abide and confirm, that I have read and uprovided in this application form is Correct and true in all r | nderstood Provisions, Guidelines & Practices of Certificate.Dig<br>spect.                    | gital CPS and the Subscriber Agreement. The information |
|                                                                                                    | Date: 22 Jun, 2024 1200 PM<br>Place: East Delhi                                                                                                    |                                                                                              |                                                         |
|                                                                                                    | Submit Application Form                                                                                                    |                                                                                              |                                                         |

Once the application form is submitted, your order will be sent for verification. The verification will be conducted by Capricorn CA. Please wait for this process to be completed. After your order has been verified, you will need to finalize the payment for your order. Make sure to complete this step to ensure the processing of your Digital Signature Certificate.

| ORDER STATUS            | Order ID: OR264246861            |                      | Created on: Jun 22, 2024 11:28 AM                              |
|-------------------------|----------------------------------|----------------------|----------------------------------------------------------------|
| Certificate Completed   |                                  | Show Certificate and | d ekyc Details Expand 🔮                                        |
| eKyc     Completed      | C Pending Actions → Make Payment |                      |                                                                |
| Application Form*       | Payment Summary                  |                      | Choose A Payment Options                                       |
| Completed               | DSC Amount                       | ₹ XXXX               | Online Payment Gateway Condit Card Net Backing UBlack          |
| Completed               | USB Amount                       | ₹ XXX                | Credit Card, Debit Card, Het Lanning, Or Fect.                 |
| Verification (Level -2) | GST (18%)                        | ₹ XXX                | Scan and Pay VIPI, QR Code, Phone Pay, Google Pay, PayTm e.t.c |
| Payment                 | Payable Amount                   | ₹ XXXX               |                                                                |
| Pending                 | Need Help? Contact Us            |                      |                                                                |
| Waiting                 |                                  |                      |                                                                |
| Download<br>Waiting     |                                  |                      |                                                                |

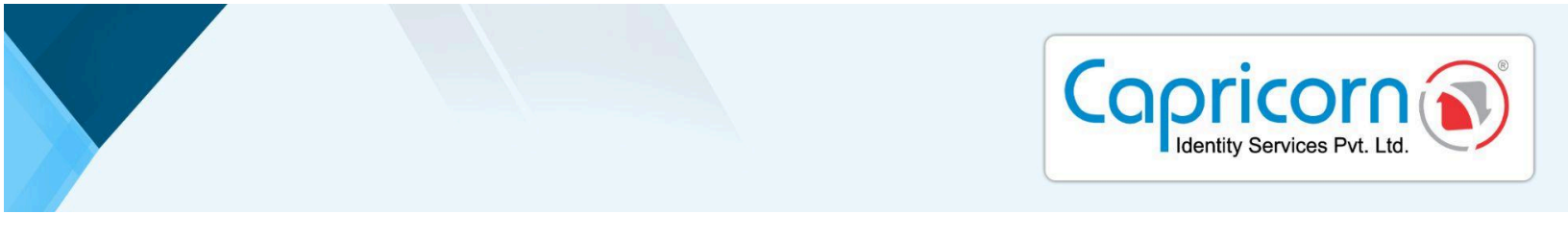

Once the payment is completed, a prompt will appear. Click on **'CONTINUE TO DSC ENROLLMENT'** to proceed to the next steps.

|                     | Transaction Detai                   | ls                                      |
|---------------------|-------------------------------------|-----------------------------------------|
| Pavment Successful! | Order ID                            | OR264246861                             |
| <b>,</b>            | Transaction ID                      | 3595xxxxxxxxxxxxxxxxxxxxxxxxxxxxxxxxxxx |
| 0                   | Payment Status                      | success                                 |
|                     | Amount                              | ₹. XXXX /-                              |
|                     | Name                                | Sagar Sethi                             |
|                     | Mobile                              | 919XXXXXXXXX                            |
|                     | Email                               | test666@gmail.com                       |
| 0                   | CON<br>Note: Invoice will be genera | TINUE TO DSC ENROLLMENT                 |

After the payment, you need to eSign your **'Subscriber Agreement'**. As shown in the screenshot below, click on the **'Click here to login'** link to continue.

| ORDER STATUS                          | Order ID: OR264246861                                                                                                    | Created on: Jun 22, 2024 11:28 AM      |
|---------------------------------------|----------------------------------------------------------------------------------------------------|----------------------------------------|
| Certificate Completed                 | Show Certificate and ekyc Details Expand                                                                                            | •                                      |
| Completed                             | C Pending Actions 🕈 eSign                                                                                                    |                                        |
| Completed                             | Subscriber Agreement and DSC Form eSign As per CCA quidelines, applicants must read and e-sign the Subscriber Agreement and DSC App | plication Form to enable DSC download. |
| Verification (Level -1)     Completed | Follow these simple steps to activate your digital signature certificate. You will redirected to eSig                               | n.Digital to Sign the document         |
| Verification (Level -2)               | Please Login with Kyc to activate order and download DSC Click here to login                                                        |                                        |
| Completed                             | Forgot PIN ?? eKyc Dashboard                                                                                                    |                                        |
| eSign<br>Pending                      |                                                                                                    |                                        |
| Ownload<br>Waiting                    |                                                                                                    |                                        |

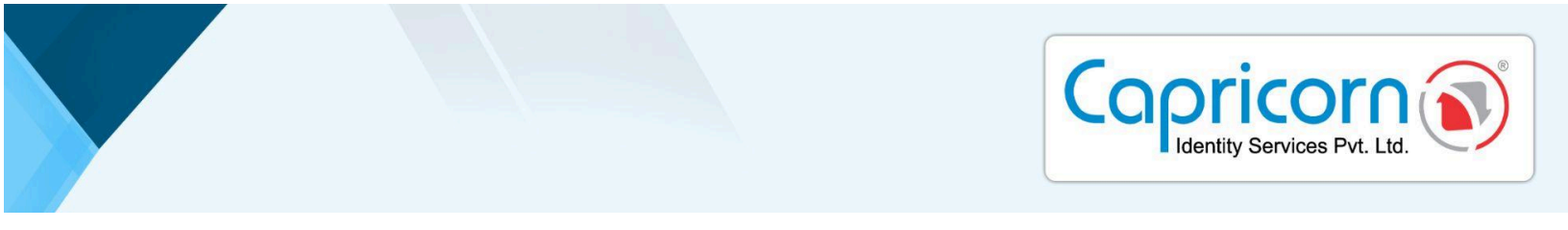

You will need to log in using your eKYC credentials.

| Copricon S                                                     | Repository Download DSC Login BUY CERTIFICATE                                         |
|----------------------------------------------------------------|---------------------------------------------------------------------------------------|
| Enroll, Track and Manage your<br>Digital Signature Certificate |                                                                                       |
| Choose From Variety Of DSC Usage                               | Enter your kyc and pin to access your account           Kyc ID         Enter username |
|                                                                | KYC PIN                                                                               |
|                                                                |                                                                                       |
|                                                                | I'm not a robot                                                                       |
|                                                                | Login<br>Forgot eKyc PIN ??                                                           |

Upon logging in, your eKYC Dashboard will open. Here, you will see your order listed. Click on the **'Form & Agreement eSign'** option to eSign your Subscriber Agreement.

| Hey, S<br>Stay Up | SXXXX SXXXX !<br>dated On your Certificate Status | Logout                                           | : 🗭 |
|-------------------|---------------------------------------------------|--------------------------------------------------|-----|
| e App             | proved DSC                                        | Downloaded Creewal Others                        |     |
|                   | Order ID: OR264246861                             |                                                  |     |
|                   | Name                                              | SX00X SX00X                                      |     |
|                   | Certificate name                                  | Class - 3 Sign valid for 2 Year DSC . (IND, BIO) |     |
|                   | Date & Time                                       | 22-Jun-2024                                      |     |
|                   | Status                                            | Subscriber Aggrement Pending                     |     |
|                   | Form & Agreement eSign More Details               |                                                  |     |
|                   | DSC Application Form   Subscriber Agreemen        |                                                  |     |

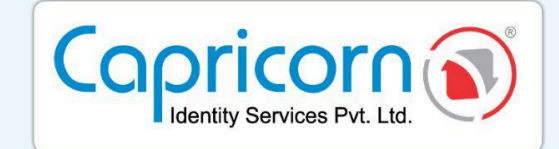

Your Subscriber Agreement will now be signed electronically. This completes the eSign process for your order.

|                                            |                                                  | f Repository Do | Well Done!<br>eSign done success | sfully |
|--------------------------------------------|--------------------------------------------------|-----------------|----------------------------------|--------|
|                                            |                                                  |                 | ОК                               | Cancel |
| Hey, SXXXX SXXXX !                         |                                                  |                 | Los                              | jout 🗭 |
| Stay Updated On your Certificate Status    |                                                  |                 |                                  |        |
| Approved DSC     Down                      | loaded Renewal Others                            |                 |                                  |        |
|                                            |                                                  |                 |                                  |        |
| Order ID: OR264246861                      |                                                  |                 |                                  |        |
|                                            |                                                  |                 |                                  |        |
| Name                                       | SXXXX SXXXX                                      |                 |                                  |        |
| Certificate name                           | Class - 3 Sign valid for 2 Year DSC . (IND, BIO) |                 |                                  |        |
| Date & Time                                | 22-Jun-2024                                      |                 |                                  |        |
| Status                                     | Download Pending                                 |                 |                                  |        |
| Download DSC Form & Agreement More Details |                                                  |                 |                                  |        |

After signing the **Subscriber Agreement**, your order will be ready for download. You have to set your **Download Key** before downloading. You will be able to view your **'ORDER ID**, **PIN CODE**, and **DOWNLOAD KEY'** on the screen.

| lame                                                   | 5000X 5000X                                      |
|--------------------------------------------------------|--------------------------------------------------|
| ertificate name                                        | Class - 3 Sign valid for 2 Year DSC . (IND, BIO) |
| late & Time                                            | 22-Jun-2024                                      |
| tatus                                                  | Download Pending                                 |
| Download your D                                        | SC Now                                           |
| Download your D<br>OrderID                             | SC Now<br>OR264246861                            |
| Download your D<br>OrderID<br>Pin code                 | C Now OR264246861 110051                         |
| Download your D<br>OrderID<br>Pin code<br>Download Key | C Now OR264246861 110051 Update Download Key     |

To learn how to download your Digital Signature Certificate (DSC), click on the provided link: **'<u>Click here to learn how to download your DSC</u>'**.